## Family Services Organization (FSO) Welcome Page

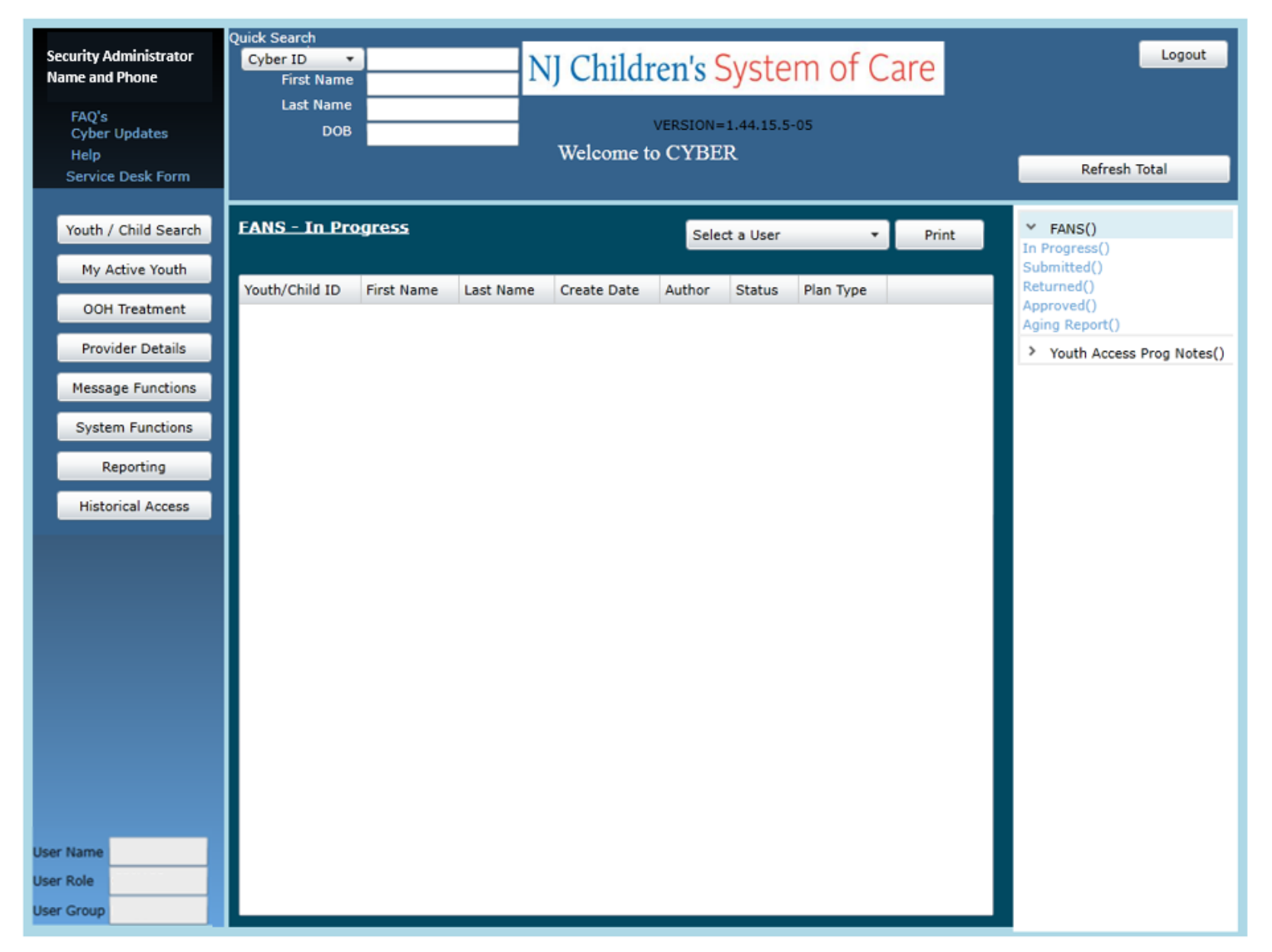

| Youth / Child Search | Youth / Child Search | Brings the user to the Youth/Child Search screen                                                                                                    |
|----------------------|----------------------|----------------------------------------------------------------------------------------------------|
| My Active Youth      | My Active Youth      | Displays a list of the youth the user is assigned to via the Provider tab on the youth's Face Sheet                                                                                           |
| OOH Treatment        | OOH Treatment        | Opens the OOH Treatment Specific Functions screens                                                                                                    |
| Provider Details     | Provider Details     | Opens the Provider Details and lists Medicaid and Non-Medicaid Providers                                                                                                    |
| Message Functions    | Message Functions    | Opens the OOH Specific Functions screen                                                                                                    |
| System Functions     | System Functions     | Opens the Manage Access area - Non-Security Administrators can change their own password. Security Administrators can manage other users' IDs, edit security settings, deactivate users, etc. |
| Reporting            | Reporting            | View Reporting options, available for use by Level 3 security (based upon security settings)                                                                                                  |
| Historical Access    | Historical Access    | Opens a historical list of youth no longer open to the agency; allows a user to access a record in read/print                                                                                 |

| Y FANS()                    |
|-----------------------------|
| In Progress(2)              |
| Submitted(0)                |
| Returned(0)                 |
| Approved(0)                 |
| Aging Report(288)           |
| > Youth Access Prog Notes() |

In Progress - Displays FANS assessments in draft form, started and saved, but not submitted or approved.

Submitted - Displays FANS assessments submitted to a supervisor for review.

Returned - Displays FANS assessments returned from another FSO user.

Approved - Displays FANS assessments approved within the last 7 calendar days.

Aging Report - Link will display the FANS – Aging Report in the center grid; shows Coming Due FANS (15 days before expected due date) and Overdue FANS.

Youth Access Prog Notes Aging Report - Link will display the Youth Access Progress Notes – Aging Report in the center grid. All youth requiring a Progress Note within 15 calendar days of today's date to remain open will be displayed.